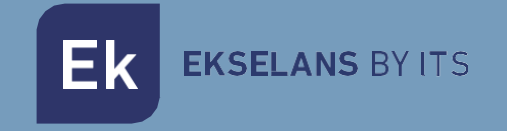

# MANUALE UTENTE

# CAM Z3 263034

# TELECAMERA IP WIFI - 2MPX da Interno

ITS Partner O.B.S S.L · Av. Cerdanyola 79-81 Local C 08172 Sant Cugat del Vallés · Barcelona (Spain) Phone: +34935839543 · info@ek.plus · www.ek.plus V01

Ek EKSELANS BY ITS

# SOMMARIO

| Caratteristiche                                        | 3  |
|--------------------------------------------------------|----|
| Contenuto della confezione                             | 3  |
| Parametri                                              | 3  |
| Guida all'installazione                                | 4  |
| Configurazione telecamera                              | 5  |
| Accesso al video in diretta                            | 8  |
| Impostazioni telecamera                                | 9  |
| Impostazione degli accessori                           | 9  |
| Configurazione rete                                    | 9  |
| Configurazione IP telecamera                           | 10 |
| Rilevamento del movimento                              | 11 |
| Riproduzione delle immagini registrate sulla scheda SD | 12 |
| FAQ                                                    | 13 |

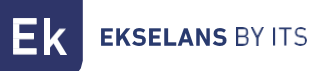

### Caratteristiche.

Progettata per l'uso con i sistemi di allarme, la Smart Camera è una telecamera wireless abilitata ad Internet con prestazioni eccellenti. Il suo design leggero e accattivante è perfetto per l'uso in un ufficio o in un ambiente domestico. Questa telecamera IP è facile da configurare e funziona tramite un'app per dispositivi mobili. Utilizzando server internazionali in tutto il mondo, gli utenti possono visualizzare facilmente da un telefono video registrati o live ovunque e in qualsiasi momento.

Risoluzione video 1920 x 1080 a 30 fps. Illuminazione IR-LED automatica con selettore del filtro IR-cut. Visione notturna IR con 8 LED IR (fino a 30 metri). Wi-Fi compatibile con IEEE802.11 b/g/n, banda 2.4 GHz. Crittografia WEP, WPA-PSK e WPA2-PSK. Registrazione e riproduzione tramite scheda micro-SD, fino a 128 GB. Compatibile con protocollo ONVIF. Formato di compressione video H.265 di alta qualità.

#### Contenuto della confezione.

- Z3 Telecamera da interno
- Alimentatore 12V 1A.
- Cavo UTP.
- Viti a T per fissaggio a parete +staffa + dima per fori.

#### Parametri.

| Telecamera | Sensore d'immagine                 | CMOS 1/2,9" 2 MP                                                     |
|------------|------------------------------------|----------------------------------------------------------------------|
|            | Pixels effettivi                   | 1920 (H) x 1080 (V)                                                  |
|            | WDR                                | WDR digitale                                                         |
|            | Riduzione rumore                   | 3D DNR                                                               |
|            | Controllo Giorno/Notte (Filtro IR) | Automatico (ICR) / A colori / Bianco e Nero                          |
|            | Rilevazione del movimento          | Supportato                                                           |
|            | SD card                            | Fino a 128 GB                                                        |
|            | Distanza IR                        | 30 m                                                                 |
|            | ·                                  | ·                                                                    |
|            | Lunghezza focale                   | 4 mm                                                                 |
| Lonti      | Massima apertura                   | F 2.4                                                                |
| Lenti      | Controllo della messa a fuoco      | Fisso                                                                |
|            | Angolo di visione                  | 114°                                                                 |
|            |                                    |                                                                      |
| Video      | Codifica                           | H.265                                                                |
|            | Risoluzione                        | 1080 P (1920 x 1080) VGA (640x352)                                   |
|            | Velocità di trasmissione video     | 64 Kbps ~ 8 Mbps                                                     |
|            | Frequenza fotogrammi video         | 25 fps a 1080 P                                                      |
|            | Cattura immagini                   | Supportata                                                           |
|            |                                    |                                                                      |
| Generale   | Alimentazione                      | DC 5 V/1 A                                                           |
|            | Reset                              | Si                                                                   |
|            | Consumo di energia                 | < 5 W                                                                |
|            | Condizioni operative               | -10 °C- 55 °C, 10 ~ 90 HR                                            |
|            | Dimensioni                         | Ø70.5x173.5mm                                                        |
|            | Peso                               | 380g                                                                 |
|            |                                    |                                                                      |
| Rete       | Smartphone                         | iOS (9.0 o superiore), Android (5.0 o superiore)                     |
|            | Wi-Fi                              | Wi-Fi (802.11 b/g/n), solo 2,4 G , Crittografia WEP/WPA-PSK/WPA2-PSK |
|            | P <sub>2</sub> P                   | Si                                                                   |

## Guida all'installazione.

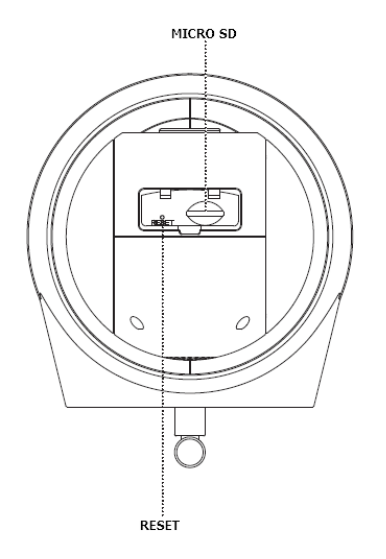

# Installare la scheda micro SD nella fotocamera (opzionale).

Togliere il coperchio.

Inserire la scheda micro SD da installare; può arrivare fino a 128GB. Fare attenzione a posizionare la parte anteriore e posteriore della scheda micro SD correttamente prima della sua installazione, in modo che la telecamera possa riconoscere la scheda.

#### ATTENZIONE: SE SI INSTALLA UNA SCHEDA SD, FARLO SEMPRE CON LA TELECAMERA SPENTA IN QUANTO POTREBBE NON FUNZIONARE.

Riposizionare il coperchio.

#### Installazione della telecamera a parete.

Nota: prima dell'installazione, assicurarsi che la superficie su cui deve essere montata la telecamera possa sopportare almeno tre volte il peso della telecamera.

1) Forare dove deve essere montata la telecamera utilizzando una punta da trapano da 5mm

2) Fissare ai fori le staffe da parete incluse nella confezione.

3) Avvitare la base alle staffe a parete con le viti in dotazione. Una volta montata la base, serrare bene le viti.

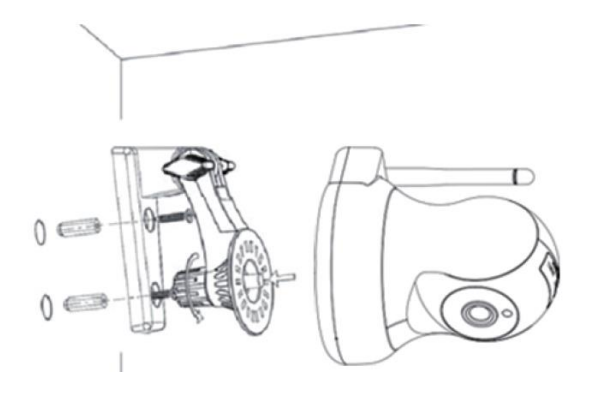

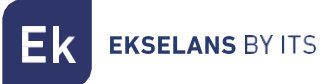

### Configurazione telecamera.

Per configurare la telecamera, è necessario scollegarla dal cavo LAN. Solo la prima configurazione può essere effettuata utilizzando il Wi-Fi.

|                                                                                                    | Aprire l'app SEKUR IP e selezionare " <b>Impostazioni</b><br><b>del sistema"</b> (nell'immagine è la rotella in alto a<br>destra). |
|----------------------------------------------------------------------------------------------------|----------------------------------------------------------------------------------------------------|
| Image: State in the state in the state | Selezionare " <b>Aggiungere Accessori</b> ".                                                                                       |
| Scan codice QR S                                                                                                    | Inquadrare il codice QR                                                                                                    |

**EK EKSELANS** BY ITS

| If at a the second second<br>Network Second     Network Second     Network Second     Network Second Second Seco                                                                                                    | Compare la seguente schermata. Indica la<br>password (01234567) e l'SSID della telecamera al<br>quale connettersi.                                                                                                    |
|----------------------------------------------------------------------------------------------------|----------------------------------------------------------------------------------------------------|
| राज्य क्रिक्ट के स्थान<br>संग्री से स्थान<br>संग्री से स्थान<br>इन्द्र                                                                                                    |                                                                                                    |
| Wi-Fi<br>N-Fi<br>Alaters Wi-Fi<br>Common<br>Common<br>Co | Connettersi all'SSID della telecamera da<br>installare.<br>Una volta connessi, selezionare la "freccia nera" e<br>scegliere "Riconnessione automatica", opzione<br>attraverso cui il telefono definisce di rimanere in<br>rete senza accesso ad internet.                                                                                                    |
| Lease W2      Lease W2     Lease W2                                                                                                    | Selezionare l'SSID 2.4GHz al quale va connessa la<br>telecamera ed inserire la password dell'SSID.<br>L'SSID deve avere accesso ad internet. Durante il<br>processo si sentirà un suono dalla fotocamera ad<br>indicare che il comando è stato eseguito<br>correttamente.<br>Importante: ricorda di attendere fino a quando<br>non viene visualizzata la schermata per il nome<br>della fotocamera, potrebbero volerci alcuni<br>minuti. |
| 1753 J       W., Int.         Impositation Accession       Impositation Accession         Transmission       Impositation Accession         If Linear       Impositation Extensions P         Impositation Extensions P       Impositation Extensions                                                                                                    | Assegnare un nome alla telecamera per<br>identificarla. Una volta terminato, andare alle<br>impostazioni dell'applicazione e nei dispositivi<br>dovrebbe apparire la telecamera aggiunta, quindi<br>accedere a <b>'Telecamera IP'</b>                                                                                                    |

**EKSELANS** BY ITS

| 1783       Terminal         Second dd ddama       Ingenetation dd ddama         Ingenetation dd ddama       Ingenetation dd ddama         Conduidd F Amenda       Second dd F Amenda         Conduidd F Amenda       Second dd F Amenda         Conduidd F Amenda       Second dd F Amenda         Conduidd F Amenda       Second f Amenda         Conduidd F Amenda       Second f Amenda         Conduidd F Amenda <th>Una volta terminato, andare nelle impostazioni<br/>dell'applicazione e nei dispositivi dovrebbe<br/>apparire la telecamera aggiunta, quindi accedere<br/>a <b>'Telecamera IP'</b>.</th>                                                                                                    | Una volta terminato, andare nelle impostazioni<br>dell'applicazione e nei dispositivi dovrebbe<br>apparire la telecamera aggiunta, quindi accedere<br>a <b>'Telecamera IP'</b> .                                  |
|----------------------------------------------------------------------------------------------------|----------------------------------------------------------------------------------------------------|
| at 20       Telecamora (P)       Heich Camora       Telecamora (P)       Telecamora (P)                                                                                                    | Quando si accede, appariranno le telecamere<br>che sono state aggiunte. Fare clic sul punto<br>esclamativo per configurare una password per la<br>telecamera. In questa maniera verrà configurata<br>la password. |
| et al<br>Tercannes (P<br>HC Cannos<br>PC Cannos<br>PC Cannos | Una volta terminato, apparirà nello stato " <b>Online</b> "<br>e sarà possibile accedere alla telecamera senza<br>problemi. <b>È accessibile solo quando il suo stato è</b><br><b>'Online '.</b>                  |

ATTENZIONE: La telecamera sarà configurata con il Wi-Fi, se collegata via cavo funzionerà utilizzando il cavo anziché il Wi-Fi, non necessita di configurazione per la parte del cavo LAN.

EKSELANS BY ITS

## Accesso al video in diretta.

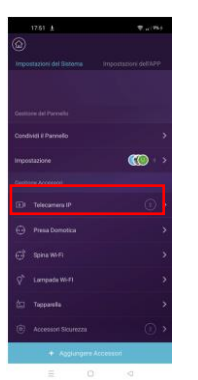

1. Selezionare il menu " Impostazioni del dispositivo " della telecamera installata.

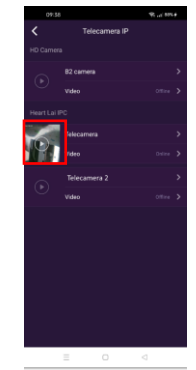

2. Fare clic su play nella telecamera da visualizzare. ATTENZIONE DEVE ESSERE IN STATO ONLINE

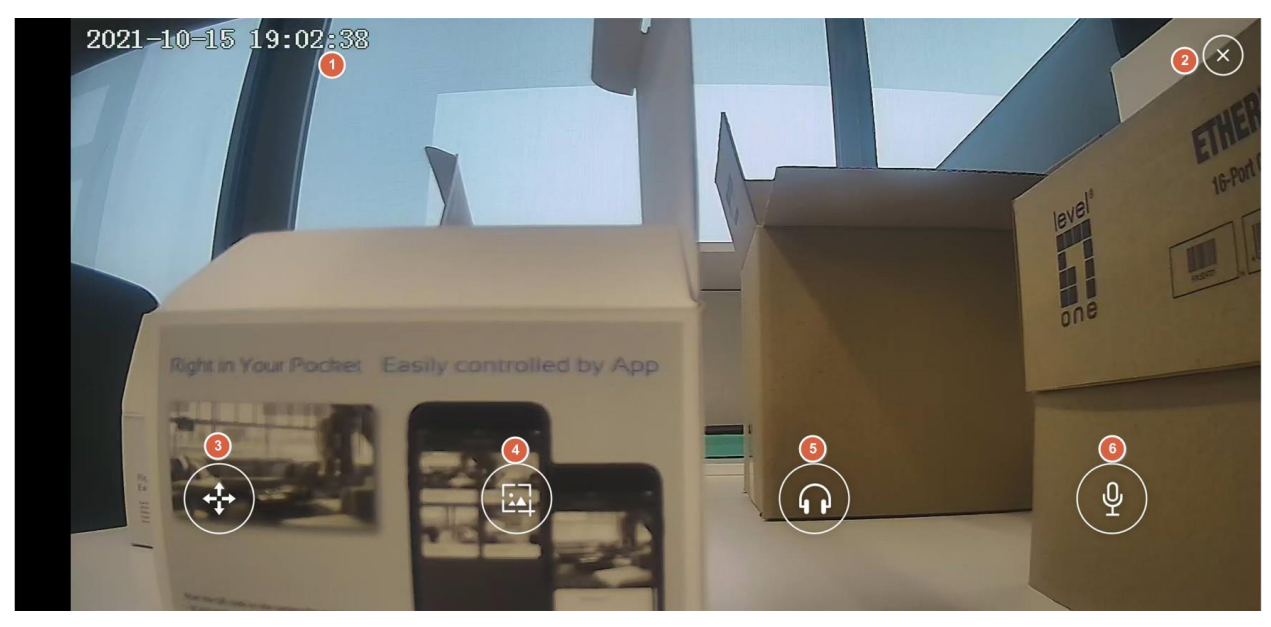

Nella riproduzione sono disponibili diverse opzioni:

- 1. Data e ora correnti della telecamera.
- 2. Pulsante per chiudere l'applicazione.
- 3. Pulsante per spostare la telecamera: la telecamera può essere spostata nelle direzioni consentite.
- 4. Acquisizione dell'immagine: è possibile acquisire un'immagine facendo fa clic sul pulsante.
- 5. Pulsante Audio: quando si fa clic, è possibile ascoltare attraverso il microfono della telecamera.
- 6. Pulsante di conversazione: si può parlare attraverso l'altoparlante della telecamera.

## Impostazioni telecamera.

Impostazione del sistema.

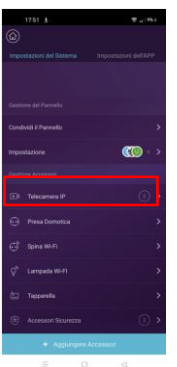

 Selezionare il menu "Impostazioni del sistema" della telecamera installata.

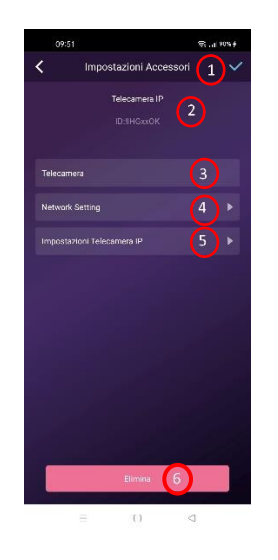

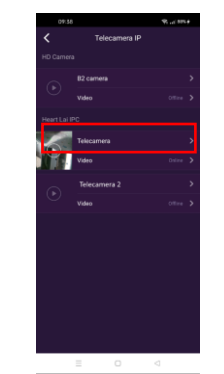

- 2. Fare clic sul nome della telecamera da configurare.
- 1. **Pulsante Accetta:** Ogni volta che viene apportata una modifica alla configurazione, questa deve essere accettata in modo che venga applicata completamente.
- 2. **ID telecamera:** numero identificativo della telecamera stessa. Non dovrebbe essere identica a quella di qualsiasi altra telecamera.
- 3. Nome telecamera: è possibile modificare il nome della telecamera.
- 4. **Configurazione di rete:** è possibile modificare il Wi-Fi a cui è collegata la telecamera.
- 5. Impostazioni della telecamera IP: è possibile accedere alla configurazione della telecamera.
- 6. **Pulsante Elimina:** la fotocamera può essere eliminata se lo si desidera.

### Configurazione rete.

Consente di modificare la configurazione Wi-Fi a cui la telecamera è connessa. Seguire gli stessi passaggi della configurazione telecamera.

#### Configurazione IP telecamera.

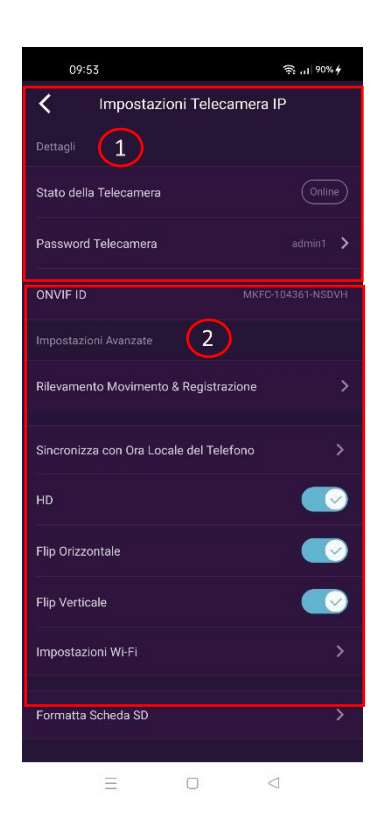

- 1. **Dettagli**: è possibile visualizzare lo stato della telecamera e la password configurata nella prima installazione. Questa password può essere modificata da questo menu facendo clic su di essa.
- 2. Impostazioni avanzate:
  - Rilevamento movimento: consente di attivare il rilevamento del movimento. Ha il suo menu che verrà spiegato nella sezione Rilevamento movimento.
  - SINC, con ora locale del telefono: sincronizza la telecamera con l'ora del telefono. Per impostazione predefinita, non viene fornito con la stessa ora, si consiglia di sincronizzare in modo che la relazione ora/video sia corretta.
  - HD: consente di impostare la risoluzione massima della telecamera con cui cattura l'immagine, in questo caso HD.
  - Flip orizzontale: consente di ruotare orizzontalmente l'immagine nell'applicazione.
     Ciò è necessario a seconda della posizione fisica in cui è installata la telecamera.
  - Flip verticale: consente di ruotare verticalmente l'immagine nell'applicazione. Ciò è necessario a seconda della posizione fisica in cui è installata la telecamera.
  - o Impostazioni WI-FI: consente di modificare la configurazione WI-FI.
  - Formatta scheda SD: Alla prima installazione della scheda SD, si consiglia di formattarla attraverso questa opzione.

#### Rilevamento del movimento.

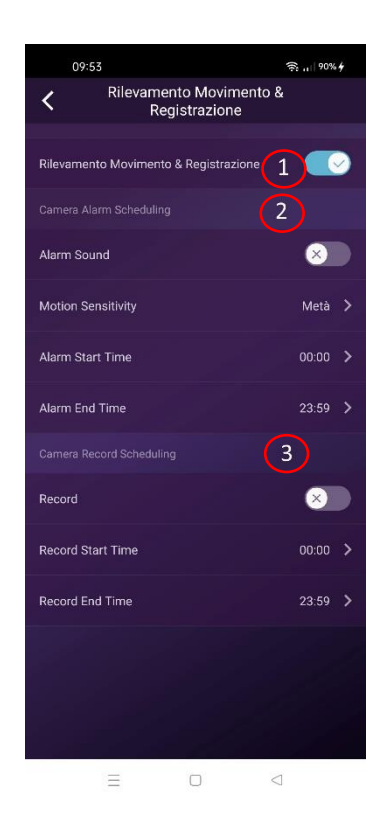

- 1. Rilevamento del movimento: Abilita l'attivazione del rilevamento del movimento. Affinché le immagini vengano registrate, la registrazione deve essere attivata.
- 2. **Pianificazione allarme telecamera** (Camera alarm scheduling): consente di attivare un momento in cui la registrazione verrà avviata quando viene rilevato un movimento.
  - **Suono di allarme**: la telecamera emette un suono quando viene rilevato un movimento.
  - **Sensibilità al movimento:** è possibile regolare la sensibilità con cui la registrazione inizia quando viene rilevato un movimento.
  - Ora di inizio dell'allarme: ora di inizio in cui la telecamera verrà attivata a causa del movimento.
  - **Ora di fine allarme**: ora di fine in cui l'allarme verrà disattivata dopo il rilevamento del movimento.
- 3. Pianificazione registrazione telecamera (Camera alarm scheduling): consente di attivare una pianificazione con cui la telecamera registrerà. Se il "Rilevamento movimento" non è attivato e questa opzione è attivata, registrerà continuamente.
  - Ora inizio registrazione: ora di inizio in cui la telecamera inizierà a registrare le immagini.
  - Ora fine registrazione: ora di fine in cui la telecamera terminerà la registrazione delle immagini.

# Riproduzione delle immagini registrate sulla scheda SD.

 TAL 1
 ♥ \_ \* N ·

 (B)
 Waterstream of Basers
 Waterstream of Adverse

 Sametine de Prevels
 (B)

 Sametine de Prevels
 (B)

 Sametine de Prevels
 (B)

 Sametine de Prevels
 (B)

 Sametine de Prevels
 (B)

 Sametine de Prevels
 (B)

 (B)
 Racense (B)
 (D)

 (B)
 Racense (B)
 (D)

 (C)
 (D)
 (D)

 (C)
 (D)
 (D)

 (C)
 (D)
 (D)

 (C)
 (D)
 (D)

 (D)
 (D)
 (D)

 (D)
 (D)
 (D)

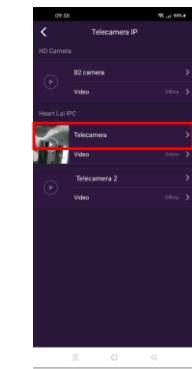

- 1. Selezionare il menu **"Impostazioni del sistema"** 2. della telecamera installata.
  - Selezionare **"Video"** per la telecamera da visualizzare

Verrà visualizzata la schermata di registrazione in cui è possibile sfogliare la sequenza temporale per visualizzare le registrazioni effettuate. Queste registrazioni avranno un colore a dispetto che si tratti di registrazioni in movimento o continue.

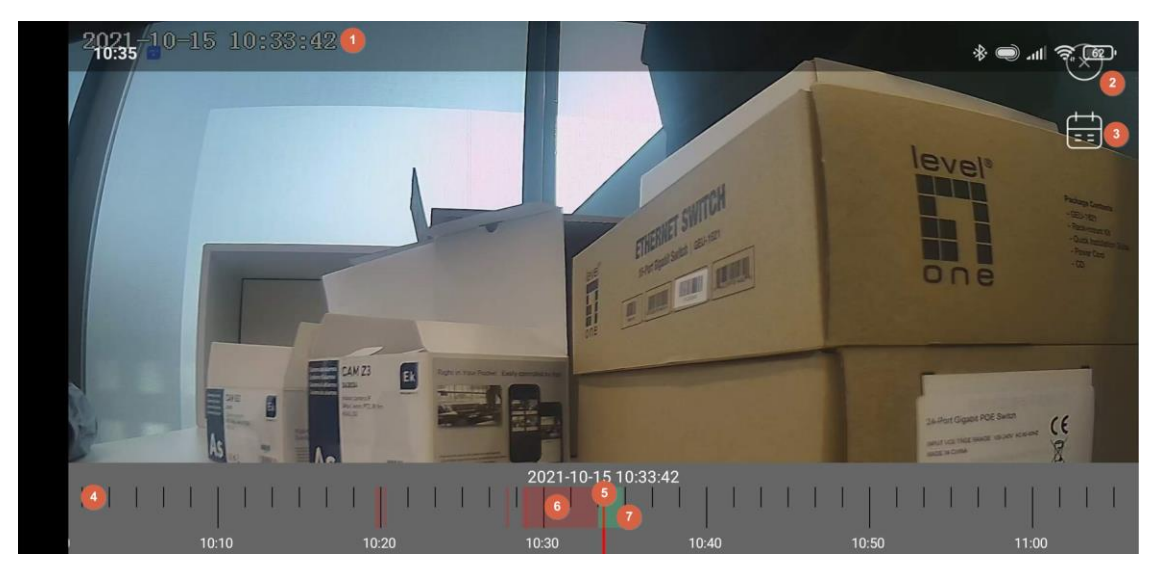

- 1. Ora: ora del momento selezionato nella sequenza temporale.
- 2. Pulsante Esci.
- 3. Calendario: è possibile selezionare il giorno da visualizzare.
- 4. Sequenza temporale: Visualizza i diversi orari del giorno selezionato.
- 5. Linea rossa: ora del giorno selezionata per la visualizzazione.

6. Registrazione tramite rilevamento del movimento: le registrazioni effettuate a causa del movimento verranno visualizzate in rosso.

7. Registrazione continua: le registrazioni continue verranno visualizzate in verde.

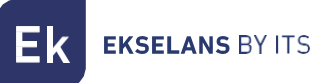

### FAQ

#### Ho già collegato la telecamera ad Internet, ma non riesco a collegarla all'applicazione.

Verifica di aver utilizzato il codice QR durante la sincronizzazione. Verifica di utilizzare una connessione Wi-Fi a 2,4 GHz, la fotocamera non può supportare 5 GHz.

La telecamera supporta solo IPV4. I servizi e il server DHCP devono essere abilitati nelle impostazioni del router.

Se si utilizza un firewall, tutte le porte da 10000 a 65535 devono essere abilitate per l'indirizzo IP della telecamera nella sua configurazione. Si consiglia di abilitare tutte le autorizzazioni richieste dalla telecamera.

#### Non riesco a salvare le immagini.

L'applicazione deve accedere all'album del telefono per salvare le immagini. Alcuni telefoni richiedono l'autorizzazione quando si utilizza la funzione per la prima volta.

If you press "No" by mistake during authorization, you must activate same in the system settings menu.

#### Come si riavvia la telecamera?

SI PREGA DI CONSIDERARE I RISULTATI DEL REBOOT: TUTTI I DATI, COMPRESE LE IMPOSTAZIONI INTERNET, VERRANNO CANCELLATI.

Dopo aver acceso la telecamera, tenere premuto il pulsante RESET per circa 10 secondi utilizzando una forcina o un oggetto simile finché non si sente un suono prodotto dalla telecamera. Il ripristino richiederà circa 1 minuto.